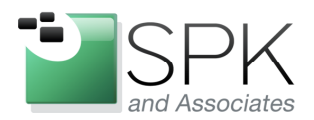

*SPK and Associates* 900 E Hamilton Ave, Ste.100 Campbell, CA 95008

## Using Defraggler to Optimize Your Windows System

Ronald Ross

## rross@spkaa.com

Today we will have a look at an interesting alternative to the Windows hard disk defragment utility. That alternative is Piriform's Defraggler, which provides a number of useful features not present in the Windows utility. As with many free software packages, there are also professional versions which you have to pay for, and which pays the bills so that we can enjoy a free version. You can download Defraggler at: http://www.piriform.com/defraggler

We will have a brief look at the install process, and then move on to highlight some of the useful features that Defraggler offers. After downloading the binary, go ahead and run the install. We are going to run this on Windows XP, but Defraggler is fully supported on Windows 7, and other modern versions of Windows. Below we see one of the install pop-ups, with important installation options to be subsequently explained.

| 🐻 Defraggler v2.09 Setup                                                                                                    |        |
|----------------------------------------------------------------------------------------------------|--------|
| Install Options<br>Select any additional options                                                                                                    | ۵      |
| <ul> <li>Add Desktop Shortcut</li> <li>Add Start Menu Shortcuts</li> <li>Add Defraggler menus to Windows Explorer</li> <li>Replace Windows Disk Defragmenter</li> <li>Automatically check for updates to Defraggler</li> </ul> |        |
| Advanced < Back Install                                                                                                    | Cancel |

*SPK and Associates* 900 E Hamilton Ave, Ste.100 Campbell, CA 95008

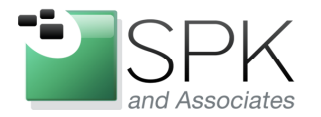

The selections we have made below involve both personal taste as well substantive feature configuration. To start with, we have unchecked Add Desktop Shortcut. Here personal taste dictates that the desktop not be cluttered with pointless shortcut icons. The Add Start Menu Shortcuts is important because this is where I would rather find an application when launching it; also a matter of taste. Others may have different preferences.

The next choice, Add Defraggler menus to Windows Explorer, is more substantive. This will allow us to run Defraggler directly from Windows Explorer. We will be able to defragment individual folders and even files in this way. This feature is something that is not present in the Windows defragmentation utility. Having this level of granularity can be quite useful when you just want to target the analysis and/or defragmentation of a specific folder, for instance.

On the other hand, I'm not ready to fully replace the Windows Disk Defragmenter. If you are ready, by all means check the box. Lastly, I'm not interested in being pestered with update notices, so I uncheck that box. If I want the latest version, I'll go and look for it myself, again a matter of taste.

| 🐻 Defraggler v2.09 Setup                                                                                                    |        |
|----------------------------------------------------------------------------------------------------|--------|
| Install Options<br>Select any additional options                                                                                                    | ۵      |
| <ul> <li>Add Desktop Shortcut</li> <li>Add Start Menu Shortcuts</li> <li>Add Defraggler menus to Windows Explorer</li> <li>Replace Windows Disk Defragmenter</li> <li>Automatically check for updates to Defraggler</li> </ul> |        |
| www.piriform.com                                                                                                    | Cancel |

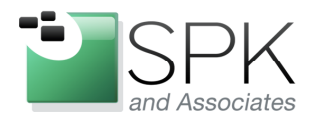

*SPK and Associates* 900 E Hamilton Ave, Ste.100 Campbell, CA 95008

After going through the remaining setup screens (not shown), you will eventually need to reboot. Do so, now or later. Next we will have a look at how to invoke and use Defraggler.

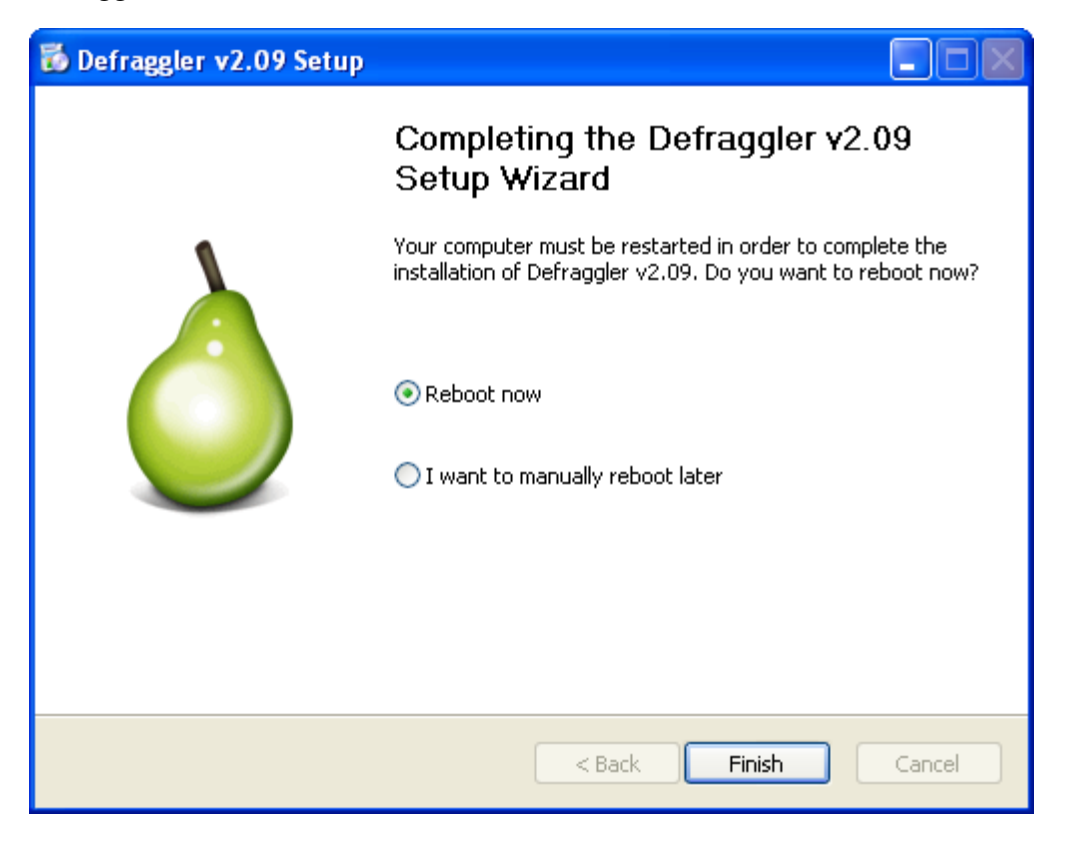

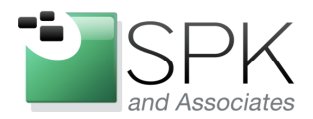

*SPK and Associates* 900 E Hamilton Ave, Ste.100 Campbell, CA 95008

After the Defraggler install has completed, we first look at its capabilities by bringing up Windows Explorer. We right-click on a folder, and we see that now Defraggler is one of the options. In our example below, we select the analyze option – Check Fragmentation. We can see the results in the next screenshot.

| 🖄 Downloads                                                                                                    |                                                                                                    |                                                                                                    |  |  |  |  |  |  |  |  |
|----------------------------------------------------------------------------------------------------|----------------------------------------------------------------------------------------------------|----------------------------------------------------------------------------------------------------|--|--|--|--|--|--|--|--|
| File Edit View Favorites Tools Help                                                                                                    |                                                                                                    | <b></b>                                                                                                    |  |  |  |  |  |  |  |  |
| 🔇 Back 🔹 🌍 🖌 🏂 Search 🔊 Folders 🛄 -                                                                                                    |                                                                                                    |                                                                                                    |  |  |  |  |  |  |  |  |
| Address 🛅 C:\Documents and Settings\rross\My Documents\Downloads 🔹 🄁 Go                                                                                                    |                                                                                                    |                                                                                                    |  |  |  |  |  |  |  |  |
| Folders X Name 🔺                                                                                                    | Size                                                                                                    | Туре С 🔨                                                                                                    |  |  |  |  |  |  |  |  |
| Image: Second Second | n32         580,701 KB           WIN-FP04.zip         580,701 KB           -WIN-FP04.zip         609,822 KB           WIN-FP04.zip         273,329 KB           1,085 KB         1,085 KB           32.win32.x86_1.4         96,919 KB           Assessment.doc         56 KB           Assessment.doc         56 KB           1_exe.exe         444 KB           1_exe.exe         444 KB           3,383 KB         3,469 KB           n32-setup.exe         3,440 KB           x32-setup.exe         120 KB           exe         120 KB | File Folder4)File Folder1)File Folder10zip Archive10zip Archive10zip Archive11Application91zip Archive51Microsoft Office Wohld12Adobe Acrobat Doch12Application13Windows Installer Phild51Application14Application15Application51Application51Application51Application12Application12Application12Application12Application12Application12Application12Application12Application12Application12Application12Application12 |  |  |  |  |  |  |  |  |
| Copy 5).e                                                                                                    | exe 120 KB                                                                                                    | Application 1/                                                                                                    |  |  |  |  |  |  |  |  |
| I Delete D).e<br>I □ SnagIt C Rename 7).e                                                                                                    | exe 120 KB                                                                                                    | Application 1/                                                                                                    |  |  |  |  |  |  |  |  |
| Properties     Rive     Rive                                                                                                    | exe 120 KB                                                                                                    | Application 1                                                                                                    |  |  |  |  |  |  |  |  |
| Type: Windows Installer Package Author: Citrix Systems, Inc. Title: Citrix Streaming Client 1.                                                                                                    | 1.1.3600 for Windows Da 8.07 MB                                                                                                    | 🛃 My Computer 💦                                                                                                    |  |  |  |  |  |  |  |  |

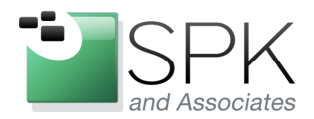

*SPK and Associates* 900 E Hamilton Ave, Ste.100 Campbell, CA 95008

We see the result of the analysis in the pop-up below. Both the number of fragmented files, and the number of fragments are displayed. In the next screenshot, (after closing the current pop-up) we will run Defraggler to defragment the same folder.

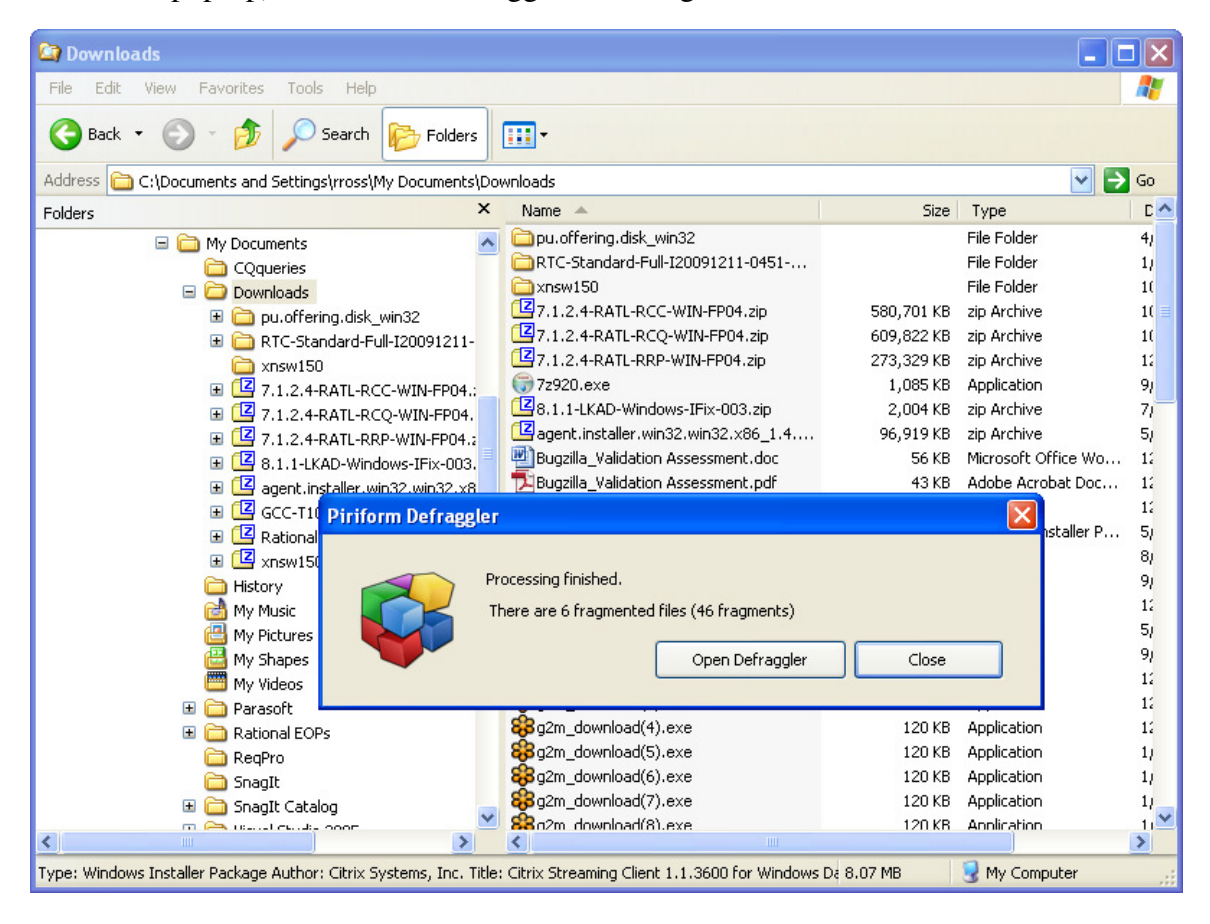

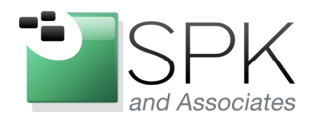

*SPK and Associates* 900 E Hamilton Ave, Ste.100 Campbell, CA 95008

Here we again select the same folder, but this time we specify Defragment, instead of simply analyzing how fragmented the files are contained in that folder. The next screenshot shows the result.

| 😂 Downloads 📃 🗖 🔀                                                                                                    |                                                                                                    |                                                                                                    |  |  |  |  |  |  |  |  |
|----------------------------------------------------------------------------------------------------|----------------------------------------------------------------------------------------------------|----------------------------------------------------------------------------------------------------|--|--|--|--|--|--|--|--|
| File Edit View Favorites Tools Help                                                                                                    |                                                                                                    | A                                                                                                    |  |  |  |  |  |  |  |  |
| Search 💫 Search 🎼 Folders                                                                                                    |                                                                                                    |                                                                                                    |  |  |  |  |  |  |  |  |
| Address 🛅 C:\Documents and Settings\rross\My Documents\Downloads 🔹 🄁 Go                                                                                                    |                                                                                                    |                                                                                                    |  |  |  |  |  |  |  |  |
| Folders × Name ▲                                                                                                    | Size                                                                                                    | Туре С 🔨                                                                                                    |  |  |  |  |  |  |  |  |
| Image: Second Security Content Security Content Security Con | disk_win32         disk_win32         rd-Full-I20091211-0451         L-RCC-WIN-FP04.zip       580,701 KB         L-RCQ-WIN-FP04.zip       609,822 KB         L-RRP-WIN-FP04.zip       273,329 KB         Windows-IFix-003.zip       2,004 KB         erwin32.win32.x86_1.4       96,919 KB         Jation Assessment.doc       56 KB         dation Assessment.doc       56 KB         dation Assessment.doc       56 KB         dation Assessment.doc       56 KB         dation Assessment.doc       56 KB         dation Assessment.doc       3,469 KB         alg.272 KB       8,272 KB         er1_9_1_exe.exe       444 KB         ave       3,383 KB         Opfragment       3,982 KB         ad(2).exe       120 KB         ad(3).exe       120 KB         ad(4).exe       120 KB         ad(5).exe       120 KB         ad(7).exe       120 KB | File Folder     4)       File Folder     1)       File Folder     10       zip Archive     10       zip Archive     10       zip Archive     10       zip Archive     10       zip Archive     10       zip Archive     11       Application     90       zip Archive     12       Application     11       Adobe Acrobat Doc     12       Application     11       Windows Installer P     50       Application     12       Application     12       Application     12       Application     12       Application     12       Application     12       Application     14       Application     14       Application     14       Application     14       Application     14       Application     14       Application     14       Application     14       Application     14       Application     14       Application     14       Application     14       Application     14       Application     14 |  |  |  |  |  |  |  |  |
| Properties                                                                                                    |                                                                                                    |                                                                                                    |  |  |  |  |  |  |  |  |
| Type: Windows Installer Package Author: Citrix Systems, Inc. Title: Citrix Streaming                                                                                                    | Client 1.1.3600 for Windows Da 8.07 MB                                                                                                    | 😼 My Computer 🛛 🙀                                                                                                    |  |  |  |  |  |  |  |  |

*SPK and Associates* 900 E Hamilton Ave, Ste.100 Campbell, CA 95008

SPK and Associates

Here we see that defragmentation of the Downloads folder has been completed. In the next screenshot, we launch the Defraggler application directly, and begin to have a look at how to use it.

| 🔄 Downloads                                                                                                    |                                                                                                    |                                                                                                    |                                                                                                    |  |  |  |  |  |  |
|----------------------------------------------------------------------------------------------------|----------------------------------------------------------------------------------------------------|----------------------------------------------------------------------------------------------------|----------------------------------------------------------------------------------------------------|--|--|--|--|--|--|
| File Edit View Favorites Tools Help                                                                                                    |                                                                                                    |                                                                                                    | <b></b>                                                                                                    |  |  |  |  |  |  |
| 🔇 Back 🔹 🌍 🖌 🏂 Search 🔊 Folders                                                                                                    |                                                                                                    |                                                                                                    |                                                                                                    |  |  |  |  |  |  |
| Address 🛅 C:\Documents and Settings\rross\My Documents\Downloads                                                                                                    |                                                                                                    |                                                                                                    |                                                                                                    |  |  |  |  |  |  |
| Folders X Name                                                                                                    | A                                                                                                    | Size Type                                                                                                    | C 🔼                                                                                                    |  |  |  |  |  |  |
| My Documents Coqueries Downloads T.1.2.4-RATL-RCQ-WIN-FP04.: T.1.2.4-RATL-RCQ-WIN-FP04.:< | offering.disk_win32<br>Standard-Full-I20091211-0451<br>w150<br>2.2.4-RATL-RCC-WIN-FP04.zip<br>580,71<br>2.4-RATL-RCQ-WIN-FP04.zip<br>273,32<br>20.exe<br>1,00<br>.2.4-RATL-RRP-WIN-FP04.zip<br>273,32<br>20.exe<br>1,00<br>.2.4-RATL-RCQ-WIN-FP04.zip<br>273,32<br>20.exe<br>1,00<br>.2.4-RATL-RCQ-WIN-FP04.zip<br>273,32<br>20.exe<br>1,00<br>.2.4-RATL-RCQ-WIN-FP04.zip<br>273,32<br>20.exe<br>1,00<br>.2.4-RATL-RCQ-WIN-FP04.zip<br>273,32<br>20.exe<br>1,00<br>.2.4-RATL-RCQ-WIN-FP04.zip<br>273,32<br>20.exe<br>1,00<br>.2.4-RATL-RCQ-WIN-FP04.zip<br>273,32<br>20.exe<br>1,00<br>.2.4-RATL-RCQ-WIN-FP04.zip<br>273,32<br>20.exe<br>1,00<br>.2.4-RATL-RCQ-WIN-FP04.zip<br>273,32<br>20.exe<br>1,00<br>.2.4-RATL-RCQ-WIN-FP04.zip<br>273,32<br>20.exe<br>1,00<br>.2.4-RATL-RCQ-WIN-FP04.zip<br>273,32<br>20.exe<br>1,00<br>.2.4-RATL-RCQ-WIN-FP04.zip<br>273,32<br>20.exe<br>1,00<br>.2.4-RATL-RCQ-WIN-FP04.zip<br>273,32<br>20.exe<br>1,00<br>.2.4-RATL-RCQ-WIN-FP04.zip<br>273,32<br>20.exe<br>1,00<br>.2.4-RATL-RCQ-WIN-FP04.zip<br>2,00<br>.2.4-RATL-RCQ-WIN-FP04.zip<br>2,00<br>.2.4-RA | File Folder<br>File Folder<br>File Folder<br>21 KB zip Archive<br>29 KB zip Archive<br>29 KB zip Archive<br>55 KB Application<br>14 KB zip Archive<br>56 KB Microsoft C<br>13 KB Adobe Acro | 4)<br>1)<br>1(<br>1(<br>1(<br>1)<br>1(<br>1)<br>1(<br>1)<br>5)<br>0<br>0<br>0<br>11<br>12<br>13<br>14<br>15<br>14<br>15<br>15<br>15<br>15<br>15<br>15<br>15<br>15<br>15<br>15 |  |  |  |  |  |  |
| My Videos                                                                                                    | Open Defraggler C                                                                                                    | lose                                                                                                    | 9)<br>12<br>12                                                                                                    |  |  |  |  |  |  |
| 🗄 🥁 Parason 🖉 🏭 🖓 g2n                                                                                                    | n_download(4).exe 12                                                                                                    | 20 KB Application                                                                                                    | 1:                                                                                                    |  |  |  |  |  |  |
| 🛅 ReqPro 🙀 🙀 g2n                                                                                                    | n_download(5).exe 12                                                                                                    | 20 KB Application                                                                                                    | 1)                                                                                                    |  |  |  |  |  |  |
| SnagIt SagIt                                                                                                    | n_download(6).exe 12                                                                                                    | 20 KB Application                                                                                                    | 1)                                                                                                    |  |  |  |  |  |  |
| 🗄 🗀 SnagIt Catalog 🚽 😵 🖓                                                                                                    | n_auwiniuau(7).exe 1.<br>n_download(8).exe 11                                                                                                    | OKB Application                                                                                                    | 1,                                                                                                    |  |  |  |  |  |  |
|                                                                                                    |                                                                                                    |                                                                                                    | >                                                                                                    |  |  |  |  |  |  |
| Type: Windows Installer Package Author: Citrix Systems, Inc. Title: Citrix St                                                                                                    | reaming Client 1.1.3600 for Windows De 8.07 MB                                                                                                    | 🚽 🛃 My Com                                                                                                    | puter 🦽                                                                                                    |  |  |  |  |  |  |

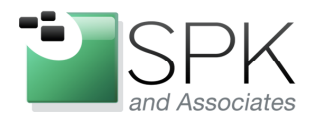

*SPK and Associates* 900 E Hamilton Ave, Ste.100 Campbell, CA 95008

After launching Defraggler, we see that it presents preliminary statistics about the state of hard disk drives associated with the computer. Note first that the fragmentation statistics are unknown because we have yet to analyze the disk drive. Another thing to watch is the used vs. free space stats. Note that they may continually adjust themselves in real time as Defraggler monitors these values.

In the next screenshot, we will analyze the disk drive to see what level of fragmentation the disk drive is currently at.

| 💞 Piriform Defraggler    |             |                |               |               |               |                |             |
|--------------------------|-------------|----------------|---------------|---------------|---------------|----------------|-------------|
| Action Settings Help     |             |                |               |               |               |                |             |
| Drive                    | File System | Capacity       | Used          | Free Space    | Fragmentation | Status         |             |
| ≫Local Disk (C:)         | NTFS        | 74.5 GB        | 53.5 GB (72%) | 21.0 GB (28%) | Unknown       | Ready          |             |
|                          |             |                |               |               |               |                |             |
|                          |             |                |               |               |               |                |             |
|                          |             |                |               |               |               |                |             |
|                          |             |                |               |               |               |                |             |
|                          |             |                |               |               |               |                |             |
| 🗇 Drive C: 🛅 File list , | 🔎 Search 📕  | Drive map 🔗 He | ealth         |               |               |                |             |
| Status                   |             |                | Propertie     | 5             |               |                |             |
|                          |             |                |               |               |               |                |             |
| Disk Hea                 | alth: GOOD  |                |               |               |               |                |             |
|                          |             |                |               |               |               | 1              |             |
|                          |             |                |               |               |               |                |             |
|                          |             |                |               |               |               |                |             |
|                          |             |                |               | Used space:   | 57,409,       | .739,776 bytes | 53.5 GB     |
|                          |             |                |               | Free space:   | 22,581,       | .075,968 bytes | 21.0 GB     |
|                          |             |                |               | Capacity:     | 79,990,       | 815,744 bytes  | 74.5 GB     |
|                          |             |                |               |               |               |                |             |
|                          |             |                |               |               |               |                |             |
|                          |             |                |               |               |               |                |             |
| Analyze                  | Defrag      | Pause          | •             | Stop          |               |                |             |
| Check for updates        |             |                |               |               |               |                | Online Help |

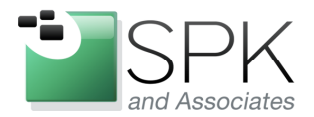

*SPK and Associates* 900 E Hamilton Ave, Ste.100 Campbell, CA 95008

To begin the defragmentation process, we pull down the Action menu, and select Analyze Drive. The next screenshot displays the analysis in process.

| 💞 Piriform Defraggle                                | r                  |            |               |                            |                   |                                  |                    |
|-----------------------------------------------------|--------------------|------------|---------------|----------------------------|-------------------|----------------------------------|--------------------|
| Action Settings Help                                |                    |            |               |                            |                   |                                  |                    |
| Analyze Drive                                       | File System        | Capacity   | Used          | Free Space                 | Fragmentation     | Status                           |                    |
| Defrag Drive<br>Quick Defrag Drive<br>Defrag Folder | NTFS               | 74.5 GB    | 53.8 GB (72%) | 20.7 GB (28%)              | Unknown           | Ready                            |                    |
| Defrag File                                         |                    |            |               |                            |                   |                                  |                    |
| Exit                                                |                    |            |               |                            |                   |                                  |                    |
| 🧼 Drive C: 🛅 File list                              | 🧈 Search 🛃 Driv    | e map 🔗 He | ealth         |                            |                   | ا ک د د ک ک                      |                    |
| Status                                              |                    |            | Properties    |                            |                   |                                  |                    |
| Read<br>Disk                                        | ly<br>Health: GOOD |            |               |                            | F                 |                                  |                    |
|                                                     |                    |            |               | Used space:<br>Free space: | 57,723,<br>22,267 | ,116,544 bytes<br>.699,200 bytes | 53.8 GB<br>20.7 GB |
|                                                     |                    |            |               | Capacity:                  | 79,990            | ,815,744 bytes                   | 74.5 GB            |
|                                                     |                    |            |               |                            |                   |                                  |                    |
| Analyze                                             | Defrag 🗸 🗸         | Pause      | •             | Stop                       |                   |                                  |                    |
| Analyze selected drive                              |                    |            |               |                            |                   |                                  | .:                 |

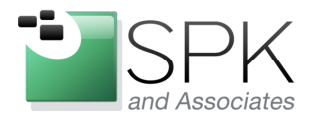

*SPK and Associates* 900 E Hamilton Ave, Ste.100 Campbell, CA 95008

| Piriform Defraggle Action Settings Help | r                    |               |               |               |               |                         |         |
|-----------------------------------------|----------------------|---------------|---------------|---------------|---------------|-------------------------|---------|
| Drive                                   | File System          | Capacity      | Used          | Free Space    | Fragmentation | Status                  |         |
| Socal Disk (C:)                         | NTFS                 | 74.5 GB       | 53.8 GB (72%) | 20.7 GB (28%) | Unknown       | Analyzing <b>(</b> 68%) | )       |
|                                         |                      |               |               |               |               |                         |         |
| 🧼 Drive C:  🛅 File lis                  | t 🔎 Search 🛃 I       | )rive map 🖌 🖌 | fealth        |               |               |                         |         |
| Status                                  | lyzing <b>(</b> 68%) |               | Propertie     |               | F             |                         |         |
|                                         |                      |               |               | Used space:   | 57,723,       | 116,544 bytes           | 53.8 GB |
|                                         |                      |               |               | Free space:   | 22,267,       | 699,200 bytes           | 20.7 GB |
| Analyze                                 | Defrag               | ≠ Pau         | 5e            | Capacity:     | 79,990,       | 815,744 bytes           | 74.5 GB |
|                                         |                      |               |               |               |               |                         |         |

Defraggler analyzes the disk drive, and presents the results in the next screenshot.

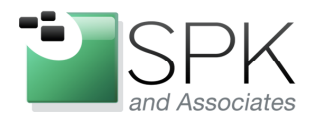

*SPK and Associates* 900 E Hamilton Ave, Ste.100 Campbell, CA 95008

The results are in. We see that there are 3,575 fragmented files, with 56,418 total fragments. The broader statistic for drive fragmentation is 12%, not too bad, but something that can be improved. So let's see how much we can improve the statistics that we have been presented with. The next screenshot depicts launching the defragmentation process.

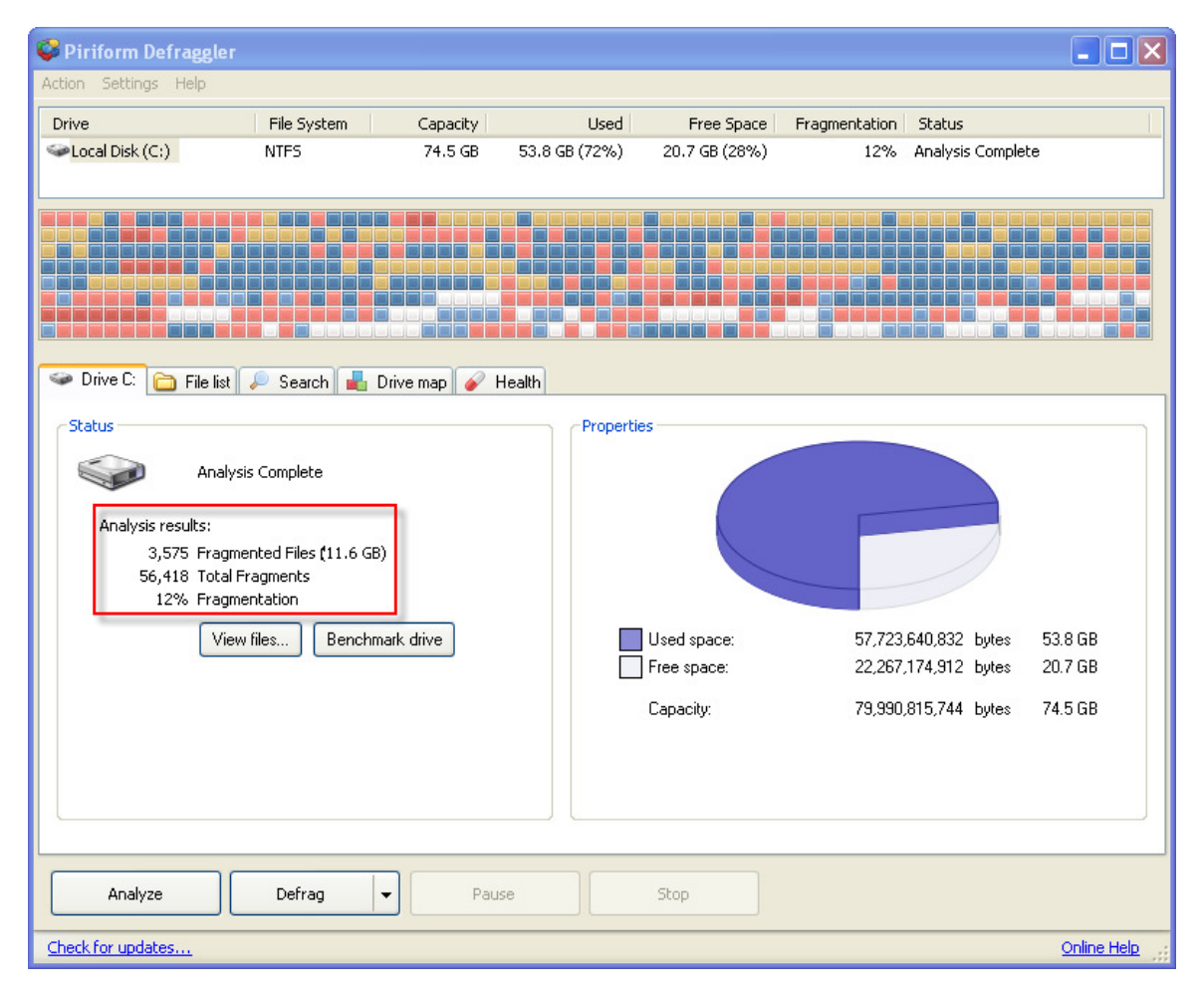

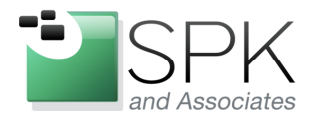

*SPK and Associates* 900 E Hamilton Ave, Ste.100 Campbell, CA 95008

Here we launch the full defragmentation process for the disk drive. Note that if there are files in the Recycle Bin, there will be a query to ask if they should be deleted before defragmentation begins. The next screenshot shows defragmentation in process.

| 💞 Piriform Defraggler            |                       |              |               |               |                      |               |
|----------------------------------|-----------------------|--------------|---------------|---------------|----------------------|---------------|
| Action Settings Help             |                       |              |               |               |                      |               |
| Drive                            | File System           | Capacity     | Used          | Free Space    | Fragmentation Status |               |
| Second Disk (C:)                 | NTES                  | 74.5 GB      | 53.8 GB (72%) | 20.7 GB (28%) | 12% Analysis         | ; Complete    |
|                                  |                       |              |               |               |                      |               |
|                                  |                       |              |               |               |                      |               |
|                                  |                       |              |               |               |                      |               |
|                                  |                       |              |               |               |                      |               |
|                                  |                       |              |               |               |                      |               |
| 🗇 Drive C: 🛅 File list           | 🔎 Search 📕 Dri        | ve map 🔗 H   | lealth        |               |                      |               |
| Status                           |                       |              | Propertie     | s             |                      |               |
| Analys                           | sis Complete          |              |               |               |                      |               |
|                                  |                       |              |               |               |                      |               |
| Analysis results:<br>3 575 Fragm | ented Files (11.6 GB) |              |               |               |                      | 7             |
| 56,418 Total F                   | Fragments             |              |               |               |                      |               |
| 12% Fragm                        | entation              |              |               |               |                      |               |
| Viev                             | v files Benchmarl     | k drive      |               | Used space:   | 57,723,788,288       | bytes 53.8 GB |
|                                  |                       |              |               | Free space:   | 22,267,027,436       | Dytes 20.7 GB |
|                                  |                       |              |               | Capacity:     | 79,990,815,744       | bytes /4.5 GB |
|                                  |                       |              |               |               |                      |               |
|                                  |                       |              |               |               |                      |               |
|                                  |                       |              |               |               |                      |               |
| Analyze                          | Defrag                | Paus         |               | Stop          |                      |               |
| Hildyzo                          | Defrag                | 1003         |               | Jop           |                      |               |
| Check for updates                | Quick Defrag          |              |               |               |                      | Online Help   |
|                                  |                       |              |               |               |                      |               |
| Remove unneces                   | sary files            |              |               |               | ×                    |               |
| Empty Recycle F                  | Bin before defrac     | iaina?       |               |               |                      |               |
| This will give you               | u an extra 725 K      | B of free sp | ace.          |               |                      |               |
|                                  |                       |              |               |               |                      |               |
| Do not show                      | this option agair     | r            |               |               |                      |               |
|                                  |                       |              |               |               | _                    |               |
|                                  | Ye                    | es           | No            | Cancel        |                      |               |
|                                  |                       |              |               |               |                      |               |

*SPK and Associates* 900 E Hamilton Ave, Ste.100 Campbell, CA 95008

SPK and Associates

> The defragmentation process is shown here as underway. Note the differences between the number of fragmented files and also the total file fragments in the highlighted sections below. The subsequent screenshot on the next page shows the end result of the defragmentation.

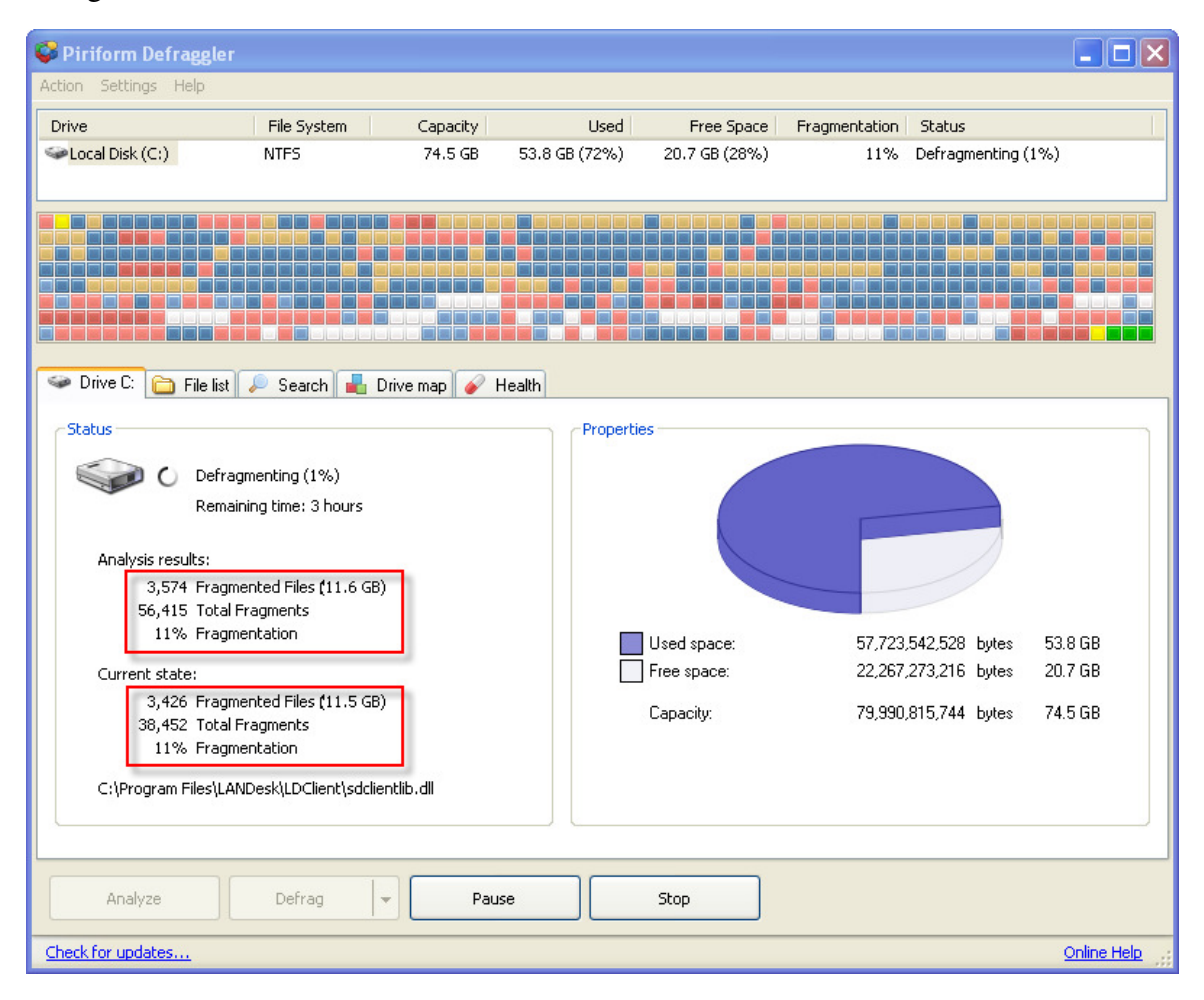

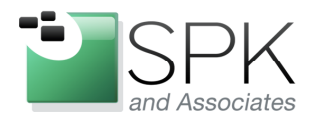

*SPK and Associates* 900 E Hamilton Ave, Ste.100 Campbell, CA 95008

Here the defragmentation has been completed. We can note that the 3,574 fragmented files have been reduced to 10. Also, 56,415 total fragments is now 211, which is a very large improvement. Also, we started with a disk drive that was 12% fragmented, and now we are down to 4%.

| 💞 Piriform Defraggl                                    | er                                                      |              |               |                          |                    |                                |             |
|--------------------------------------------------------|---------------------------------------------------------|--------------|---------------|--------------------------|--------------------|--------------------------------|-------------|
| Action Settings Help                                   |                                                         |              |               |                          |                    |                                |             |
| Drive                                                  | File System                                             | Capacity     | Used          | Free Space               | Fragmentation      | Status                         |             |
| Socal Disk (C:)                                        | NTFS                                                    | 74.5 GB      | 53.7 GB (72%) | 20.8 GB (28%)            | 4%                 | Defrag Complete                |             |
|                                                        |                                                         |              |               |                          |                    |                                |             |
| Se Drive C: 🛅 File li                                  | st 🔎 Search 🛃 [                                         | rive map 🔗 H | lealth        |                          |                    |                                |             |
| Status Del                                             | frag Complete                                           |              | Propertie     |                          |                    |                                |             |
| Analysis results:<br>3,574 Fra<br>56,415 Tot<br>4% Fra | igmented Files (11.6 GB)<br>al Fragments<br>igmentation | ]            |               |                          | F                  |                                |             |
|                                                        | /iew files Benchm                                       | ark drive    |               | Used space:              | 57,612,            | 483,584 bytes                  | 53.7 GB     |
| Current state:<br>10 Fra<br>211 Tot<br>4% Fra          | igmented Files (2.0 GB)<br>al Fragments<br>igmentation  |              |               | rree space:<br>Capacity: | 22,378,<br>79,990, | 332,160 bytes<br>815,744 bytes | 74.5 GB     |
|                                                        |                                                         |              |               |                          |                    |                                |             |
| Analyze                                                | Defrag                                                  | Pau          | se            | Stop                     |                    |                                |             |
| Check for updates                                      |                                                         |              |               |                          |                    |                                | Online Help |

Defraggler is a useful supplement (or even replacement) to the Windows Defragment utility. As we have seen, it is capable of much finer granularity than Windows Defragment. Another feature, which we did not explore, is Defraggler's ability to consolidate all the free space on a drive into a single unit. Download Defraggler, try it out, and explore some of the additional options. You may find it a very useful tool!